## Parent/ Guardian Help Guide - Accessing Teams from Home using the App

| <ol> <li>Download (Microsoft) Teams app from<br/>your App store and click Install</li> </ol>                                                  | Teams                                                                                                    |
|----------------------------------------------------------------------------------------------------|----------------------------------------------------------------------------------------------------|
| 2. Click on Teams app on your device.<br>It should open, showing this page – click the<br><b>Sign in</b> button                               | Microsoft Teams<br>Welcome to Microsoft<br>Deams A happier place<br>for learns to work<br>together.<br>Sign in<br>Sign up for free<br>Learn more                                                                                                    |
| <ol> <li>Click on sign in with another account.<br/>Type in your child's full GLOW (email)<br/>address i.e. sa12afrinl@glow.sch.uk</li> </ol> | Contract of the signing in the signing in the signi                                                                                                    |
| <ol> <li>You will automatically be taken to the<br/>GLOW website to validate the<br/>username and login to the GLOW<br/>account.</li> </ol>   | Sign In<br>Verrame or Ernal Address<br>Verrame<br>Passond<br>To Rest<br>Passond<br>To Rest<br>Passond<br>Compassion<br>Compassion<br>C |

| <ol> <li>Insert your child's login and password<br/>on this page – click sign in</li> </ol>                                    | Sign is its Matricent Theore<br>Sign In<br>Sign In<br>Sign Date<br>Theorem and the second<br>Theorem and theorem and theorem |
|----------------------------------------------------------------------------------------------------|----------------------------------------------------------------------------------------------------|
| <ol><li>If correct, it will return you to the app<br/>automatically signing your child in.</li></ol>                           | Notebooks, files and                                                                                                    |
|                                                                                                    | assignments are all<br>available in tabs at the top<br>of every team.<br>Stay connected with<br>classmates, coaches and<br>teachers from your prone,<br>tablel, PC or the web.                                                                                                    |
|                                                                                                    | •••                                                                                                    |
|                                                                                                    | Next Next                                                                                                    |
| <ol> <li>Click Next button until you reach this<br/>page – Click Got it</li> </ol>                                             |                                                                                                    |
|                                                                                                    | @mentions and the<br>activity feed help you stay<br>on top of your work and<br>assignments.                                                                                                    |
|                                                                                                    | Got it                                                                                                    |
| <ol> <li>8. It should open the app at this page<br/>(FEED)</li> <li>Click on <b>Teams</b> at the bottom of the page</li> </ol> | Feed ~ T Q      Ms added you to PIC Mrs     Seotth Class     Join the conversation!                                                                                                    |
|                                                                                                    |                                                                                                    |
|                                                                                                    | その<br>Activity Teams Calender                                                                                                    |

| 0 Click on the word Conorol             | =                                              |
|-----------------------------------------|------------------------------------------------|
| 9. Click on the word General            |                                                |
|                                         | PIC Mrs Scott's Class                          |
|                                         | General                                        |
|                                         | See all teams                                  |
|                                         |                                                |
|                                         |                                                |
|                                         |                                                |
|                                         |                                                |
|                                         |                                                |
|                                         | J.                                             |
|                                         |                                                |
|                                         |                                                |
|                                         |                                                |
|                                         | _                                              |
|                                         | Q. 🗰 🖻                                         |
|                                         | Activity Teams Calendar                        |
|                                         |                                                |
| 10. This will open up the communication | ← General Ø I                                  |
| page for Teams –                        | POSTS FILES MORE                               |
|                                         |                                                |
|                                         |                                                |
|                                         |                                                |
| Click on the icon it you wish to type a |                                                |
| message and then send it to the Team.   |                                                |
|                                         |                                                |
| You can also read messages from your    |                                                |
| I UU UAIT AISU TEAU MESSAYES MUM YUU    |                                                |
| child's teacher in this section.        |                                                |
|                                         | all call                                       |
|                                         | دَوْعَ Mrs S. has changed the tesm description |
|                                         |                                                |
|                                         |                                                |

## Accessing Glow on Xbox or PS4

Go to the following link to get a step-by-step guide for accessing GLOW through Xbox and PS4

https://youtu.be/rWTwAfLKbkU

## Sign out of Teams App

| 1.under your child's profile pic,<br>click on <b>Settings</b> | Available     Set status message     Notifications     On     Set status message     What's new     What's new     More Apps     Your orgs     Glow Scotland                                     |
|---------------------------------------------------------------|----------------------------------------------------------------------------------------------------|
| 2. Now click on the <b>Sign out</b> button                    | ✓ Settings     General     ①   Dark theme     ①   Notifications   In.   Data and storage     Glow Scotland   ②   Profile   ☑   Messaging   ?   Help & feedback   IIII   ◇   About   ◇   Sign out |

## **Troubleshooting**

If you are having issues logging into Glow – try a different browser – such as Google Chrome, Edge or Safari.